## Localizador GPS Cargador Espía Carga Rápida Geo cerca

#### MANUAL DE CONFIGURACIONES BASICAS

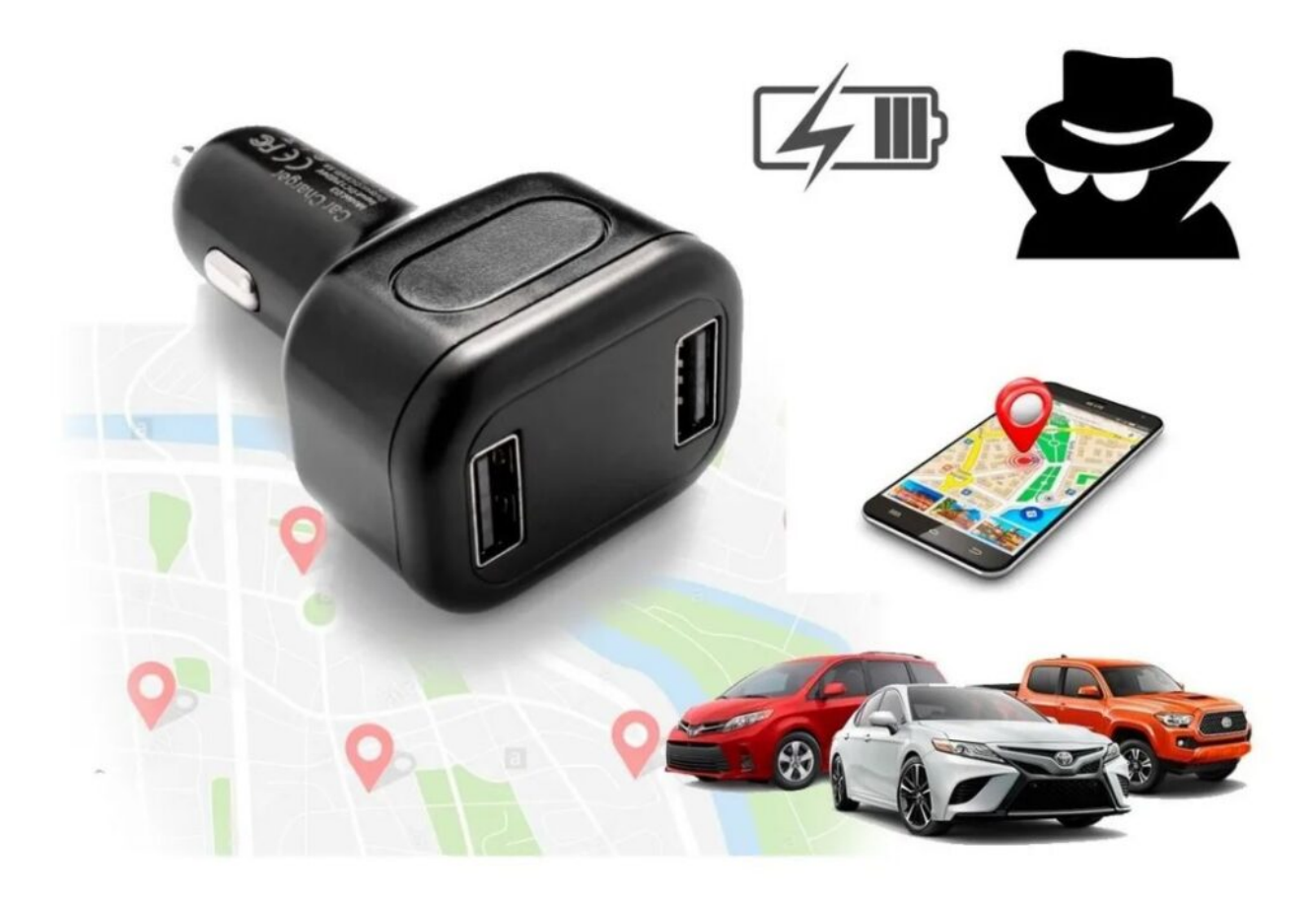

Aviso importante: TELCEL ESTA BLOQUEANDO LOS SMS CON CONTENIDO DE LINKS, por lo que ningún gps esta regresando ubicación vía SMS, solo se puede ver la localización por plataforma. Los comandos que el GPS regresa como OK! No tienen links y por eso si se regresa la respuesta, por lo que no se verán afectados comandos como los de corte de corriente. – Esta situación es ajena a nosotros puede ser permanente o intermitente, solo queda esperar a que Telcel vuelva a reactivar los sms con links, mientras tanto puede usar su equipo 100% mediante la plataforma. Puede comunicarse con Telcel para preguntar mas información.

#### Instrucciones de uso inicial:

1.- Inserte un Sim Telcel previamente recargado al Cubo GPS.

2.- Conecte el cargador al encendedor de su vehículo.

3.- Encienda su vehículo y déjelo en un lugar abierto para que el GPS tome señal (El GPS solo funcionara con el vehículo encendido) esto puede demorar hasta 10 min.

4.- En su celular por msj de texto envié el comando: SL LC al numero telefónico del GPS.

5.- El GPS responderá con las coordenadas de la ubicación del GPS.

6.- Una vez confirmado que el GPS responde los comandos, descargue la app «Antrip Lot» puede descargarla directamente escaneando el siguiente código QR.

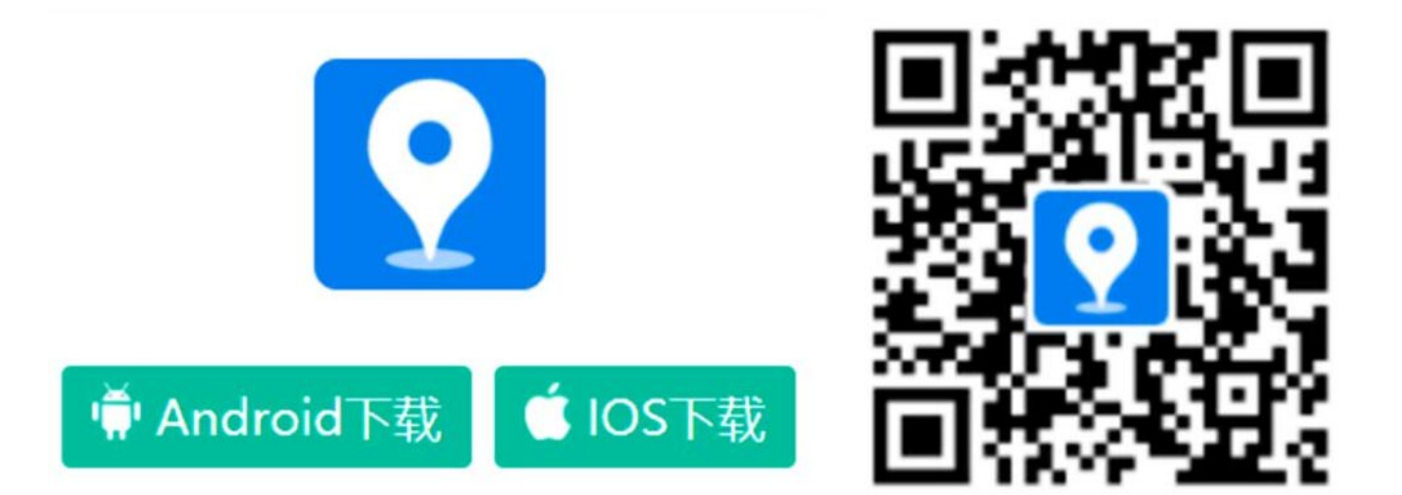

# Posteriormente ingrese los datos solicitados:

V1.1.0

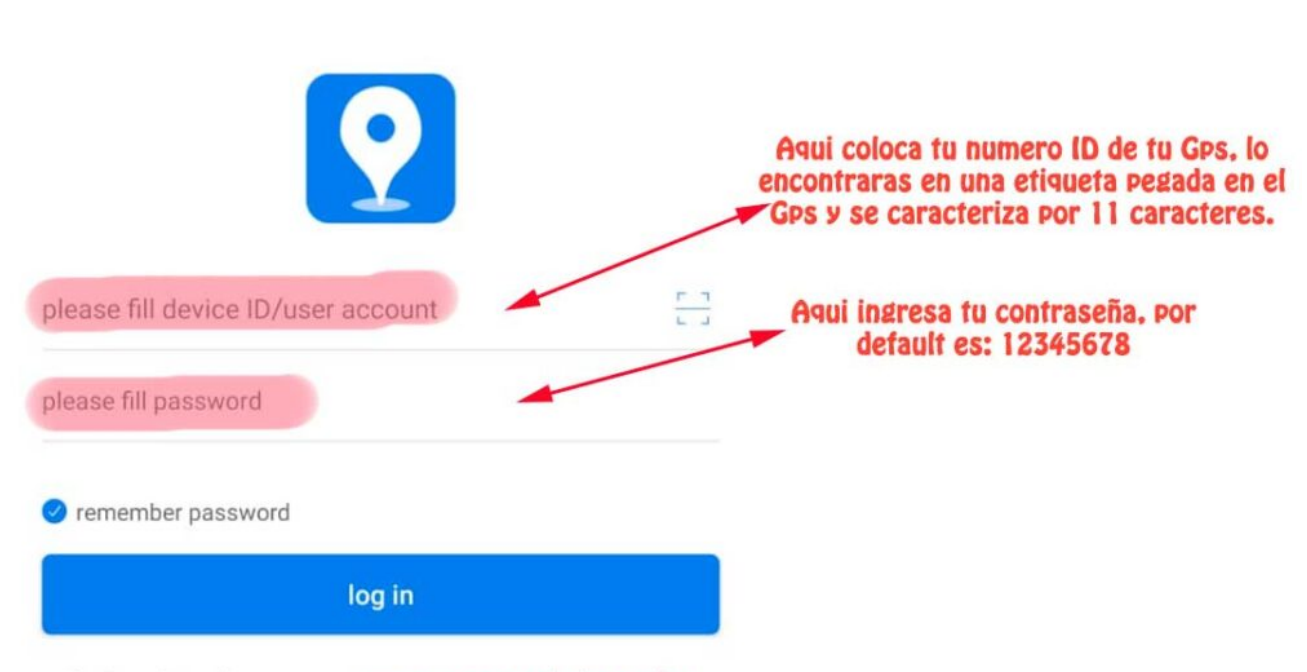

log in registered means acceptuser agreement and privacy policy

### AQUI DEJAMOS UN EJEMPLO DE COMO LUCE EL NUMERO ID DEL EQUIPO

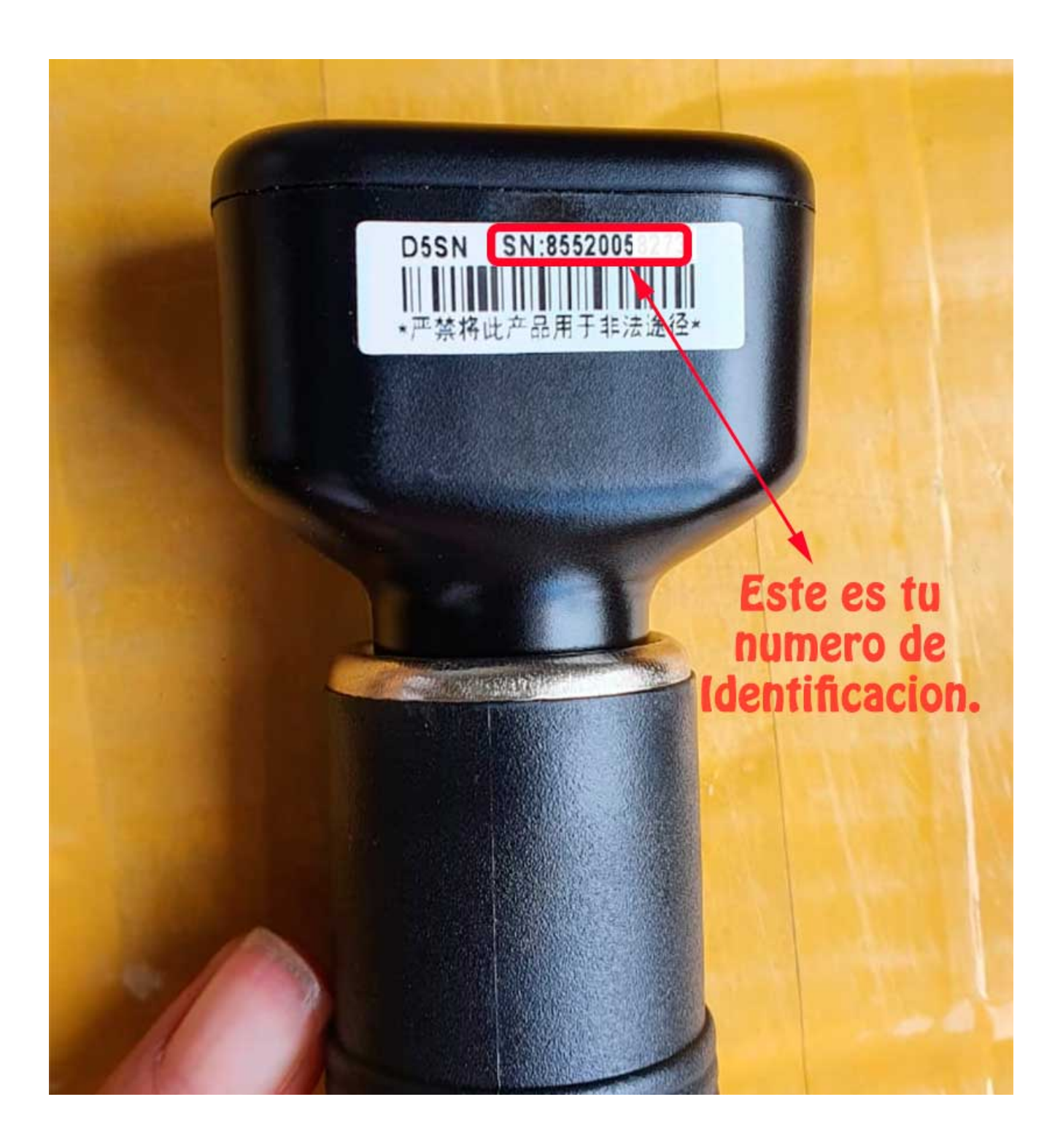

7.- Una vez ingresados los datos, seleccione la

opción «Log In» 8.- Y listo, ahora podemos ver en tiempo real el

GPS Y podemos aprovechar algunas funciones como las siguientes:

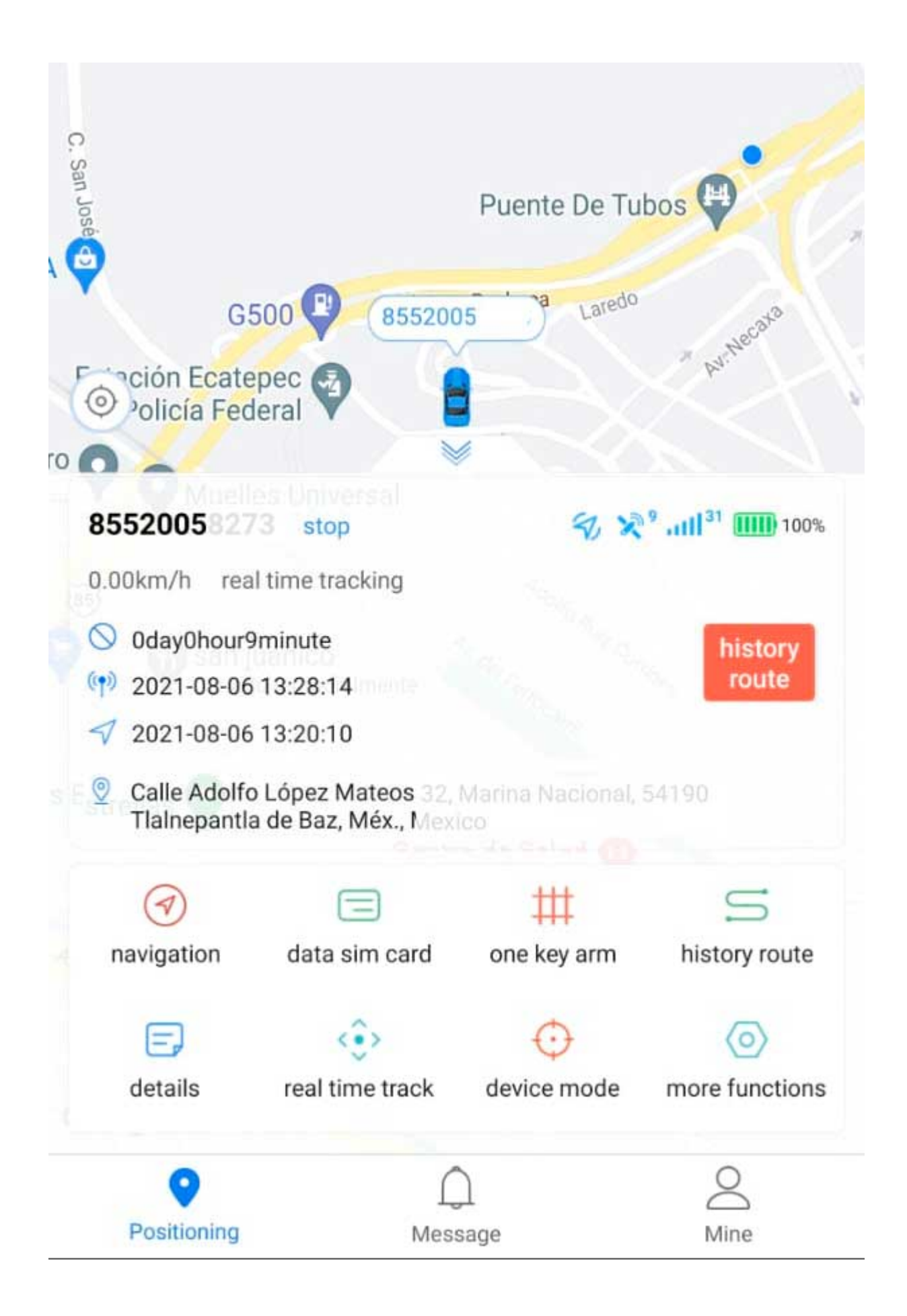

NAVIGATION: Si seleccionas esta opción podrás notar detalles como por ejemplo que distancia se encuentra el equipo de ti

DATA SIM CARD: En este apartado aparece el numero con el cual se identifica tu tarjeta sim insertada en el equipo

ONE KEY ARM: Crea Geo cercas en este apartado, en la parte superior aparece el símbolo «+» seleccione este símbolo y posteriormente establezca el rango de área que no deberá rebasar el GPS

HISTORY ROUTE: Selecciona esta opción para consultar las rutas recorridas de ciertos días y ciertas horas especificas.

DETAILS: En esta opción podrás modificar: Nombre del dispositivo, encontraras el numero id de tu GPS, el modelo del equipo GPS, el estatus actual del equipo, es decir si esta detenido o si esta andando, encontraras la fecha y hora de la posición actual del equipo, la dirección en la que se encuentra tu equipo, tu numero ICCID el cual identifica a tu sim, también encontraras la latitud y longitud de tu equipo, la fecha en la que fue instalado, el tiempo de expiración del equipo (este se actualiza por nosotros mismos en caso de que haya caducado, basta con solicitarlo por whats al numero de soporte técnico), podrás configurar el nombre y numero de contacto (en este caso tu numero personal para identificar al dueño del equipo).

REAL TIME TRACK: Esta función es para dar seguimiento a la trayectoria del GPS en tiempo real, muy útil en caso de persecuciones o situaciones similares; puedes modificar el tiempo en el que quieres seguir en tiempo real tu equipo, por default el seguimiento es de un minuto.

DEVICE MODE: Desde esta opción también puedes configurar el seguimiento en tiempo real por mas tiempo.

**MORE FUNCTIONS:** 

-Mileage statistics: Consulta las estadísticas de kilometraje recorrido.

-One key restart: Usa esta función para resetear tu equipo.

-One key wake up: Usa esta función cuando tu equipo se encuentre en modo sueño.

-Fault self-check: Usa esta función para consultar características de tu GPS como: señal GSM, señal GPS y nivel de batería

-Change device icon: Usa esta opción para cambiar el icono de «coche» en el mapa

-Back to factory settings: Usa esta Opción para

regresar a los valores de fabrica el dispositivo GPS -Petrate: Escribe un comando personalizado para enviarle al GPS

MESSAGE: En este apartado revisa las alertas que tu dispositivo GPS ha enviado.

MINE: Este es tu perfil, aquí puedes modificar la contraseña de acceso a tu plataforma, puedes consultar el centro de ayuda, actualizar tu GPS a la ultima versión y salir de la plataforma

\* Para ingresara la plataforma desde la PC /WEB ingrese al siguiente link, solo de clic encima: <u>http://en.669gps.com/</u>

1.- una vez dentro de la pagina web deberá ingresar sus datos tal como lo hizo para la app móvil.

| Iniciar sesión |                           |  | Ingresa tu numero       |  |
|----------------|---------------------------|--|-------------------------|--|
| 85520          | 00                        |  | ID<br>La contraseña por |  |
| Contra         | aseña<br>ordar contraseña |  | default es:<br>123456   |  |
| Olvidé t       | u contraseña              |  |                         |  |
| Idioma         | Espanol 👻                 |  |                         |  |
|                | Iniciar sesión            |  |                         |  |

2.- Para que la ubicación correcta cargue en el mapa selecciona la opción monitoreo, de esa manera el mapa se actualizara a la ubicación correcta.

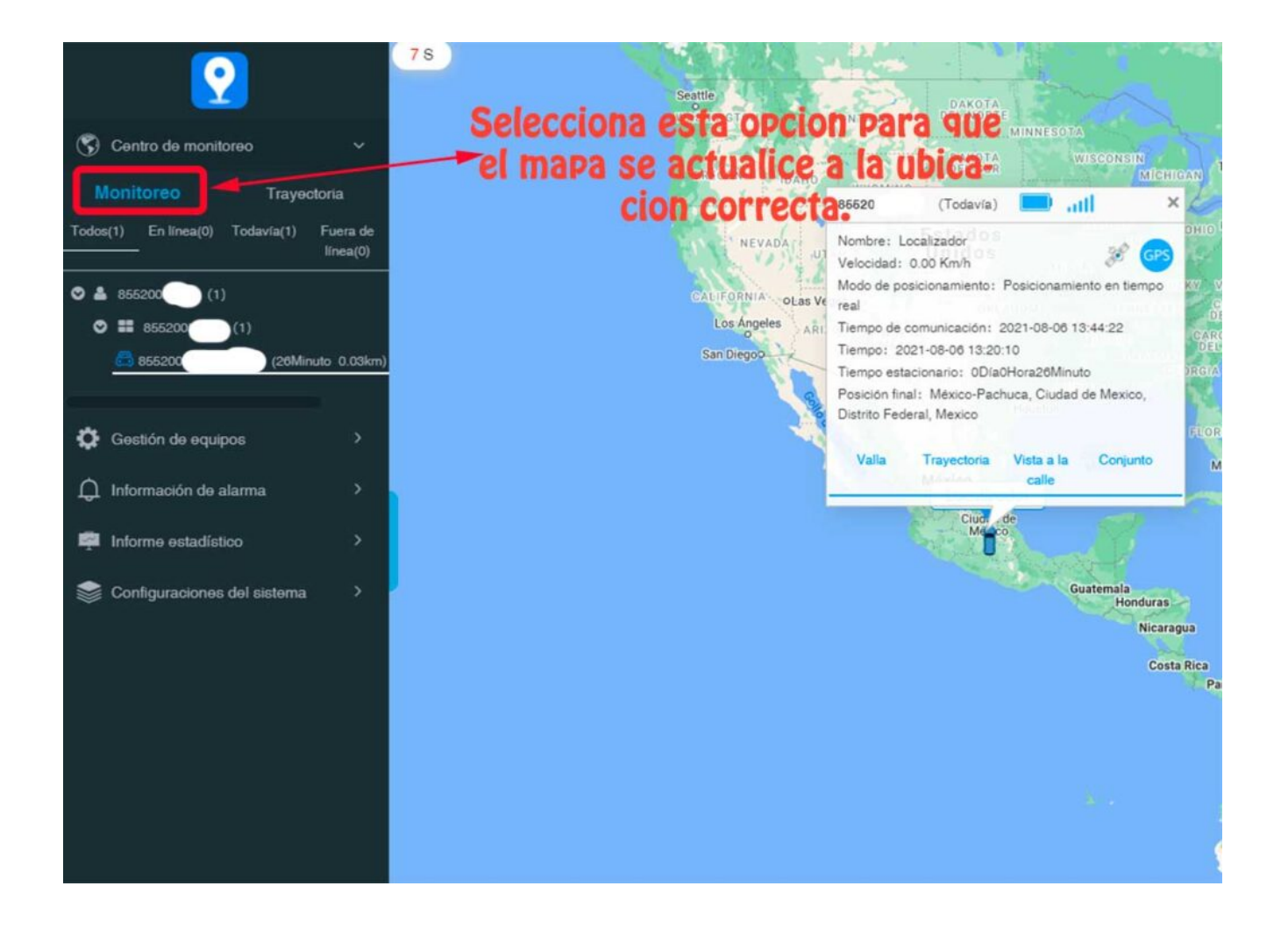

El GPS se puede manipular por comando de texto, aquí dejamos el listado de los comandos compatibles y la descripción de para que funciona cada uno:

| Solicitud de<br>comando             | Formato de comando | Respuesta de<br>comando                         |
|-------------------------------------|--------------------|-------------------------------------------------|
| Consultar estado<br>del dispositivo | SL CX              | Responde el<br>numero ID del<br>GPS, IP, Puerto |

| Consultar el<br>numero de<br>identificación        | SL IE                           | Responde con el<br>numero ID del<br>equipo                            |
|----------------------------------------------------|---------------------------------|-----------------------------------------------------------------------|
| Consultar el<br>numero de<br>versión del GPS       | SL VR                           | Responde con el<br>numero de<br>versión del<br>equipo                 |
| Obtener<br>información de<br>ubicación             | SL LC                           | Responde con las<br>coordenadas del<br>equipo                         |
| Reiniciar el<br>equipo                             | SL RT                           | Responde<br>«Restart set Ok!<br>«                                     |
| Reiniciar a<br>valores de<br>fabrica               | SL FT                           | Responde «Reset<br>to factory Set<br>Ok!»                             |
| Consultar APN                                      | SL<br>APNinternet.itelcel.com,, | Responde » APN<br>SET<br>SUCCESSFULLY!                                |
| Consultar numero<br>de<br>identificación<br>de SIM | SL ICCID                        | Responde con una<br>serie de<br>deigitos que<br>identifican el<br>SIM |

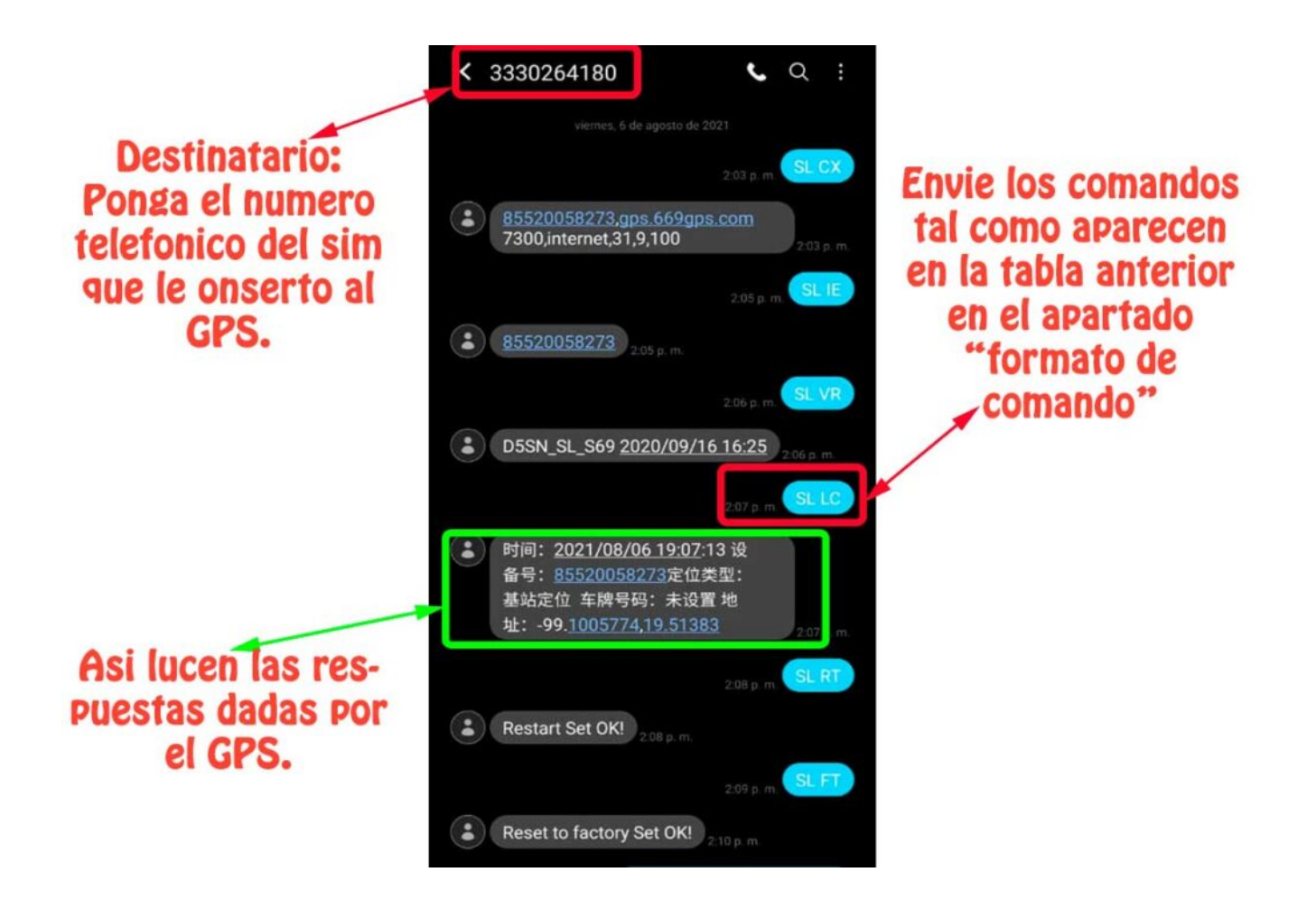

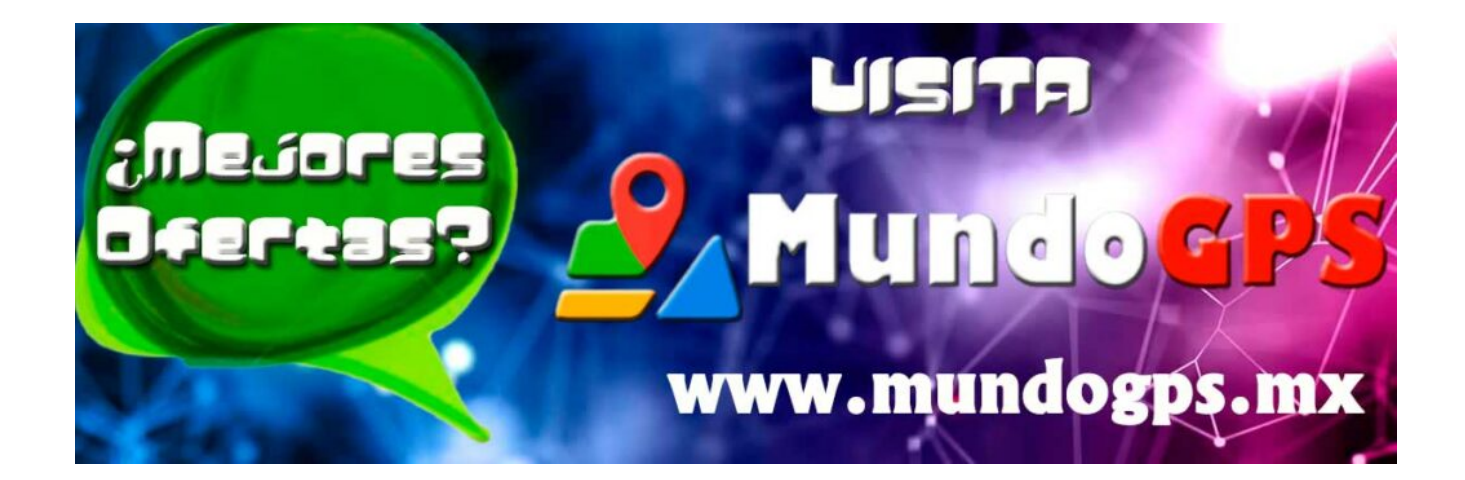

www.mundogps.mx

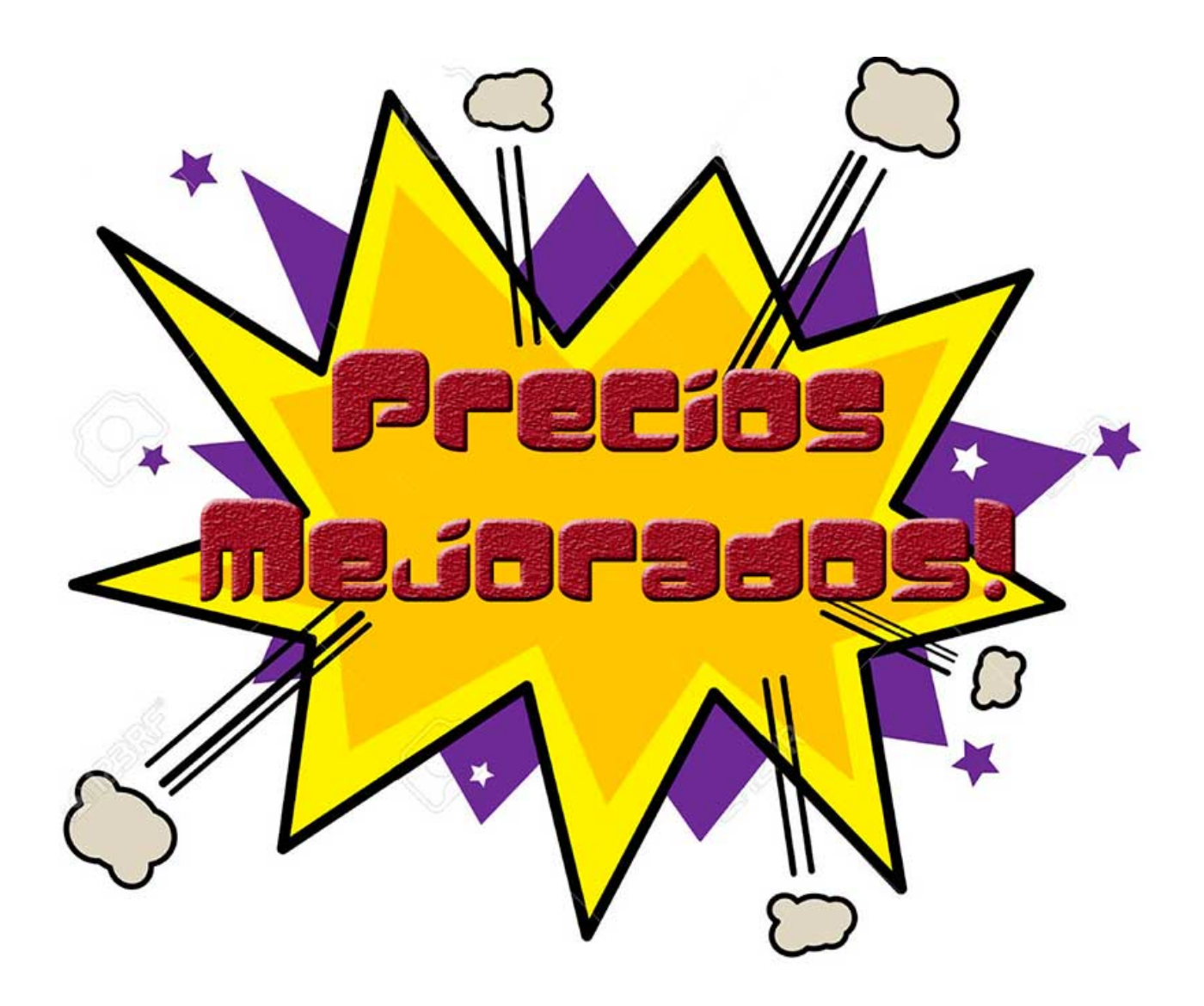